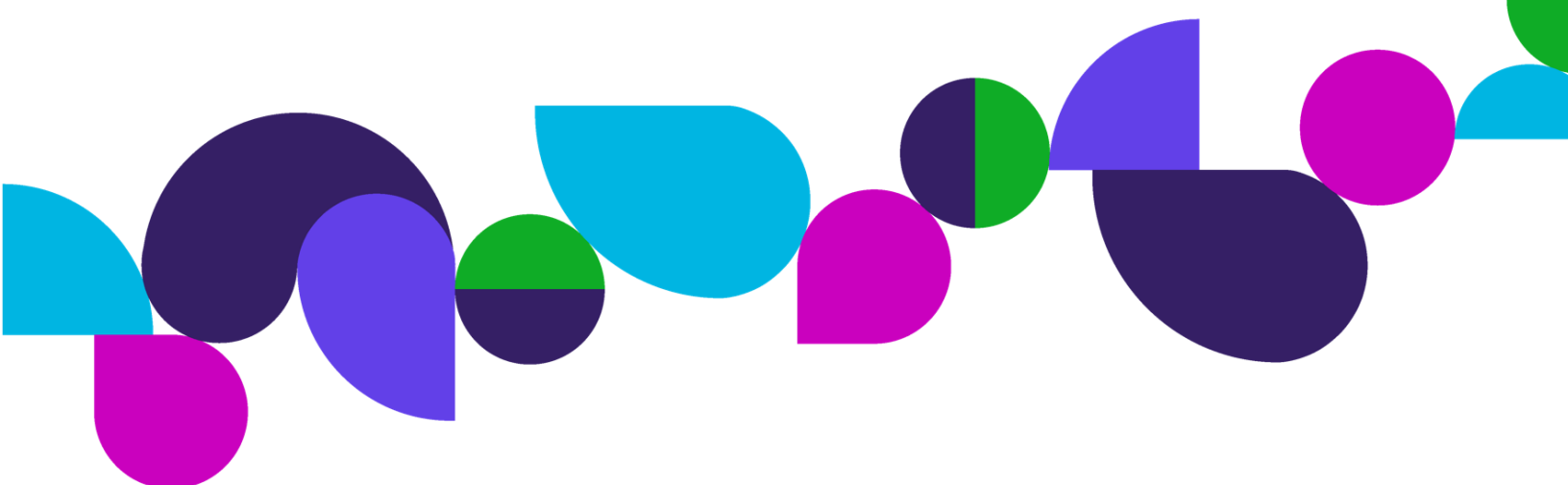

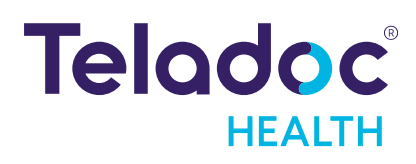

# Viewpoint® Tablet USER GUIDE

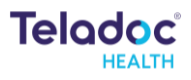

# Content

| Content                                                  | 2  |
|----------------------------------------------------------|----|
| Copyrights                                               | 3  |
| Patent(s)                                                | 3  |
| Safety Instructions                                      | 4  |
| Notes, Cautions, and Warnings                            | 4  |
| Definition of "Device"                                   | 5  |
| Product Overview                                         | 6  |
| Microsoft Surface Pro 11  Intel Technical Specifications | 7  |
| Installation                                             | 8  |
| Unboxing and Charging                                    | 8  |
| Power Cycle Sequence                                     | 8  |
| Wi-Fi Connection Setup                                   | 8  |
| Network Configuration                                    | 9  |
| Features                                                 | 10 |
| Touchscreen Display                                      | 10 |
| Power and Battery                                        | 10 |
| Navigating the Touchscreen Interface                     | 11 |
| Settings Menu                                            | 13 |
| In Session Audio and Video                               | 16 |
| Error Messages                                           | 17 |
| Cleaning and Maintenance                                 |    |
| Device Cleaning                                          | 18 |
| Maintenance and inspection                               | 18 |
| Contact Information                                      | 19 |

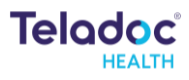

# Copyrights

© Teladoc Health, Inc. All rights reserved.

This manual contains information including, but not limited to, instructions, descriptions, definitions, firmware and software, which are proprietary to Teladoc Health.

Copyright information is protected under Title 17 of the United States Code. This information shall not be copied, modified, or used in any manner that violates any rights of Teladoc Health.

We will strictly enforce all of our rights.

### Patent(s)

#### https://teladochealth.com/patents/

THIS SOFTWARE IS PROVIDED BY THE COPYRIGHT HOLDERS AND CONTRIBUTORS "AS IS" AND ANY EXPRESS OR IMPLIED WARRANTIES, INCLUDING, BUT NOT LIMITED TO, THE IMPLIED WARRANTIES OF MERCHANTABILITY AND FITNESS FOR A PARTICULAR PURPOSE ARE DISCLAIMED. IN NO EVENT SHALL THE FOUNDATION OR CONTRIBUTORS BE LIABLE FOR ANY DIRECT, INDIRECT, INCIDENTAL, SPECIAL, EXEMPLARY, OR CONSEQUENTIAL DAMAGES (INCLUDING, BUT NOT LIMITED TO, PROCUREMENT OF SUBSTITUTE GOODS OR SERVICES; LOSS OF USE, DATA, OR PROFITS; OR BUSINESS INTERRUPTION) HOWEVER CAUSED AND ON ANY THEORY OF LIABILITY, WHETHER IN CONTRACT, STRICT LIABILITY, OR TORT (INCLUDING NEGLIGENCE OR OTHERWISE) ARISING IN ANY WAY OUT OF THE USE OF THIS SOFTWARE, EVEN IF ADVISED OF THE POSSIBILITY OF SUCH DAMAGE.

Microsoft<sup>®</sup> and Windows<sup>®</sup> are either registered trademarks or trademarks of Microsoft Corporation in the U.S. and/or other countries.

Last updated: May 2025

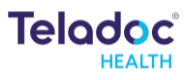

# Safety Instructions

Users of the system require clinical judgment and experience to review and interpret the patient data transmitted.

### Notes, Cautions, and Warnings

The types of safety instructions are:

**NOTE** Supplementary information to facilitate the operation of the system.

**CAUTION** Instructions for avoiding damage to the system.

#### WARNING

Information may prove hazardous to the safety of a person near the Teladoc Health Patient Access device.

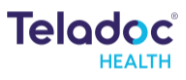

# Definition of "Device"

Use of the word "device(s)" in this User Guide refers to Teladoc Health telehealth products, not medical devices as defined in Section 201(h) of the Federal Food, Drug, and Cosmetic (FD&C) Act.

# Intended Application

The Teladoc Health Viewpoint<sup>®</sup> Tablet is intended to provide high quality HIPAA compliant audio and video sessions between a remote care provider and bedside over the Teladoc health Telehealth Network. This product is intended to be used in schools, employer sites, and professional healthcare facilities.

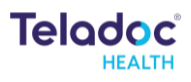

# **Product Overview**

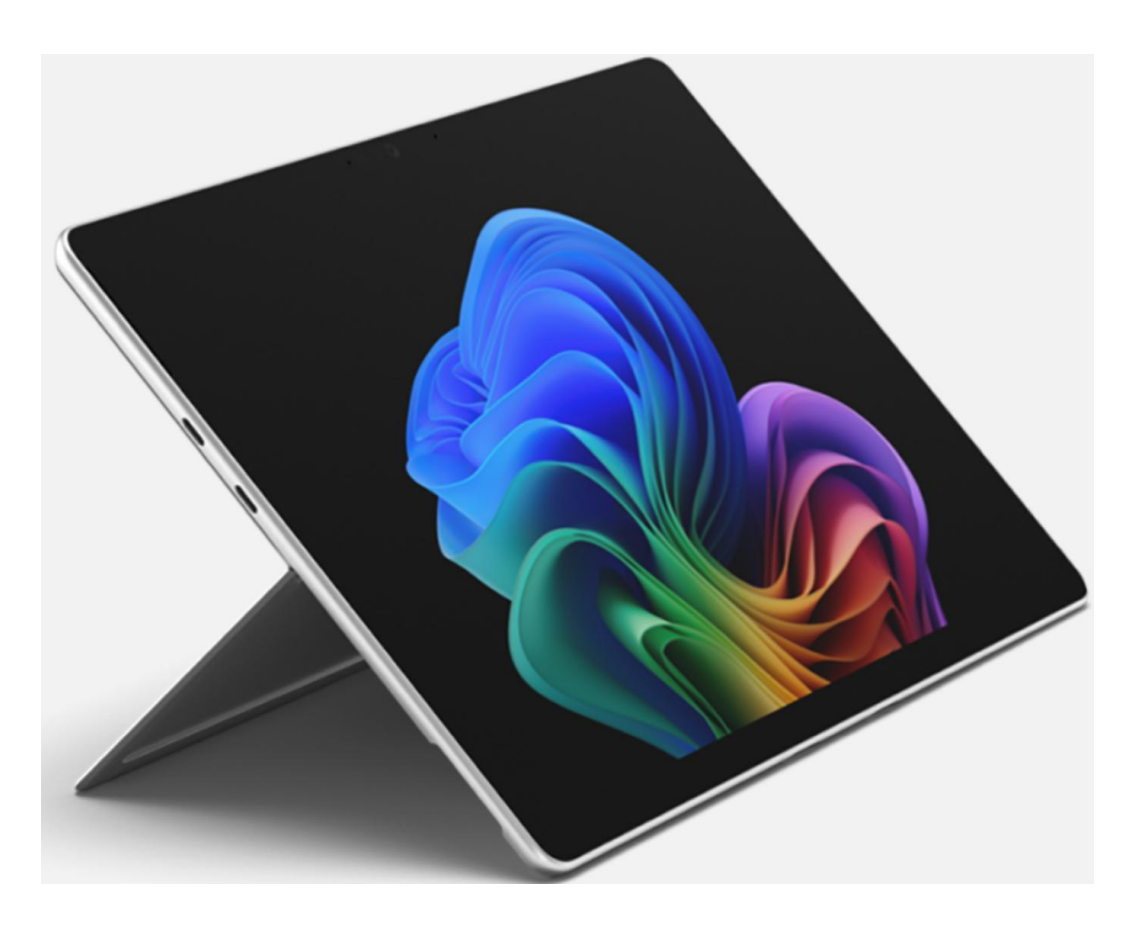

The Teladoc Health Viewpoint® Tablet leverages the latest Microsoft Surface Pro tablet with pre-installed Teladoc software load and configured Windows Operating System.

| Tablet                 | Microsoft Surface Pro Copilot+ PC for Business,<br>11th Edition   Intel                                                    |  |
|------------------------|----------------------------------------------------------------------------------------------------|--|
| Pre-Installed Software | <ul><li>Teladoc Health Device software load</li><li>Configured Windows 11 IoT Enterprise 2024 LTSC</li></ul>               |  |
| Support                | <ul> <li>24/7 Proactive monitoring</li> <li>Technical Assistance Center support</li> <li>Remote desktop support</li> </ul> |  |

## Microsoft Surface Pro 11 | Intel Technical Specifications

### Reference: Surface Pro 11th Edition Intel Technical Specifications

| Size and weight               | Length: 11.3 inches (287 mm)                                                                                                    |  |
|-------------------------------|----------------------------------------------------------------------------------------------------|--|
|                               | Width: 8.2 inches (209 mm)                                                                                                    |  |
|                               | Height: 0.37 inches (9.3 mm)                                                                                                    |  |
|                               | <b>Weight:</b> 1.92 lbs (872 g)                                                                                                    |  |
| Processor                     | Intel Core Ultra 5                                                                                                    |  |
| Memory                        | 32 GB                                                                                                    |  |
| Storage                       | Solid-state drive (Gen 4 SSD): 256GB                                                                                                    |  |
| Display                       | <ul> <li>Touchscreen: 13-inch PixelSense™ Flow display</li> <li>Resolution: 2880 x 1920 (267 PPI)</li> <li>Aspect ratio: 3:2</li> </ul>                                                                             |  |
| Battery and power information | <ul><li> 39 W Power Supply</li><li> 2 hours in-session, depending on use</li></ul>                                                                                                    |  |
| Graphics                      | Intel® Arc™ Graphics                                                                                                    |  |
| Connections                   | <ul> <li>2 x USB-C<sup>®</sup></li> <li>Charging</li> <li>Data transfer</li> <li>DisplayPort 2.1 with support for up to 2 x 4K monitors</li> </ul>                                                                  |  |
| Cameras, video and<br>audio   | <ul> <li>1440p Quad HD camera with ultrawide field of view10 MP</li> <li>Ultra HD rear-facing camera</li> <li>2W stereo with Dolby Atmos<sup>®</sup></li> <li>Support for Bluetooth<sup>®</sup> LE Audio</li> </ul> |  |
| Security                      | Enterprise grade security with TPM 2.0 chip                                                                                                    |  |
| Network and connectivity      | Wi-Fi 7<br>Bluetooth Core 5.4 technology                                                                                                    |  |

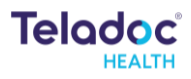

# Installation

### Unboxing and Charging

- 1. Carefully remove the Viewpoint<sup>®</sup> Tablet from its packaging, take care not to cause damage.
- 2. Plug the Viewpoint<sup>®</sup> Tablet into a grounded "Hospital Grade" AC outlet, allow the device to automatically power on, and charge until it reaches 100% upon initial use.

### Power Cycle Sequence

### Power On

If the device is powered off, power on the device by pressing the power button located on the top corner of the tablet.

### Power Off

Press the physical power button located on the top left corner of the tablet, then press "shutdown anyway" button on the screen.

#### CAUTION

The Tablet device should be plugged in whenever it is possible, so it is fully charged and ready for a consult. The Tablet will remind you to plug it in by playing the audio message "Please plug me in".

### Wi-Fi Connection Setup

#### NOTE

Advanced Wi-Fi setup should be done only by a trained technician.

After the device software has fully initialized, basic Wireless Network setup can be done by navigating "About this device > Settings > Wi-Fi Setup > Select the SSID".

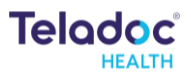

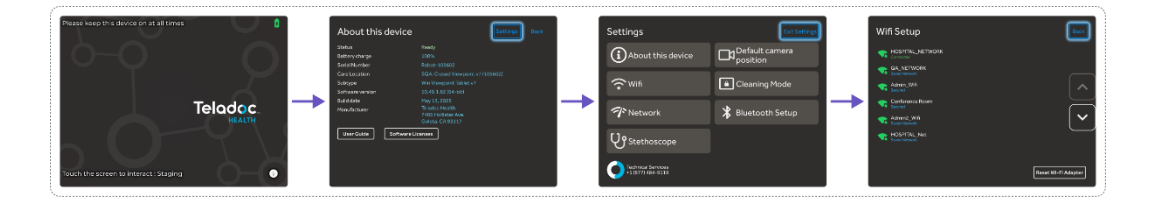

## Network Configuration

#### NOTES

For the best performance from the device in terms of Device Optimization and connection success, utilize the information found in these two documents:

- MB-15513 Network Configuration for Teladoc Health Devices
- MB-14011 Teladoc Health Telehealth Network Specifications
- Contact your Teladoc Health representative for copies of these documents.

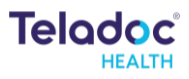

# Features

### Touchscreen Display

The Viewpoint<sup>®</sup> Tablet is equipped with a touchscreen that enables local controls and shows remote care provider(s).

- Personalizing the patient side user experience
- Check device status
- Manage settings

### Power and Battery

### Battery Charge Indicator

The battery charge indicator is in the upper right-hand corner of the display and includes the percentage of the battery's charge.

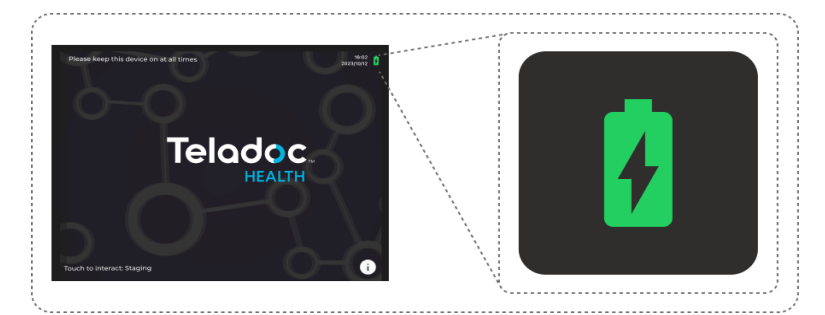

- Fully charged = 100%
- A lightning bolt indicates the battery is charging.
- Battery icon color turns orange when it reaches a provisionable low percentage threshold.

If the battery charge drops below the threshold, the sound-byte "Please plug me in" will be played at intervals until the tablet is plugged into a grounded AC power. After plugging in the device, the sound bite "thank you" will be played.

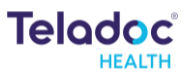

# Navigating the Touchscreen Interface

### Out of Session Interface

#### Idle Screen

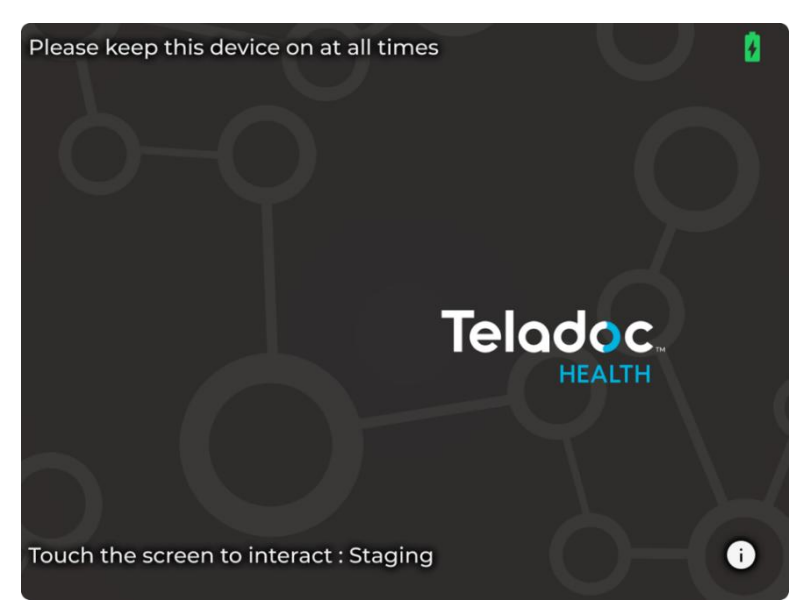

#### NOTE

Screensavers chosen by the customer may optionally be shown by consulting with your Teladoc Health representative or Technical Support.

### About this Device

| Select the Dicon on t | the idle screen to display the About this device page.   |
|-----------------------|----------------------------------------------------------|
| About this device     | Settings Back                                            |
| Status                | Ready                                                    |
| Battery charge        | 100%                                                     |
| Serial Number         | Robot-105602                                             |
| Care Location         | SQA: Closed Viewpoint v7 (105602)                        |
| Subtype               | Win Viewpoint Tablet v7                                  |
| Software version      | 10.49.1.82 (64-bit)                                      |
| Build date            | May 13, 2025                                             |
| Manufacturer          | Teladoc Health<br>7406 Hollister Ave.<br>Goldan CA 93117 |
| User Guide Software   | Licenses                                                 |

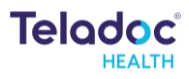

Select the Software Licenses button to display the Software Licenses Information for the tablet.

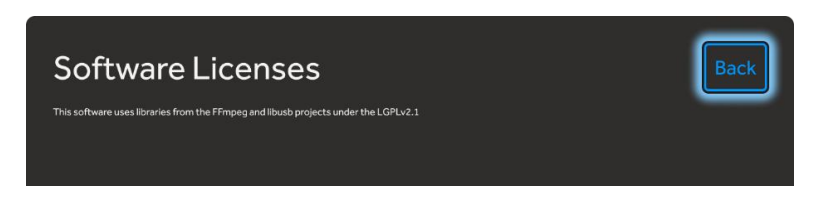

Select the User Guide button to display the User Guide for the tablet.

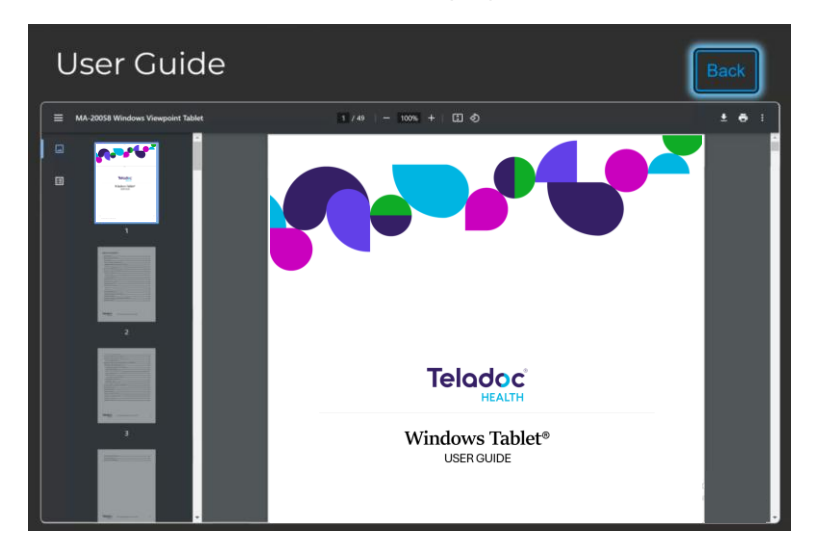

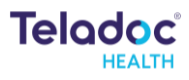

### Settings Menu

To access "Settings", tap the "Idle screen > About this device > Settings button".

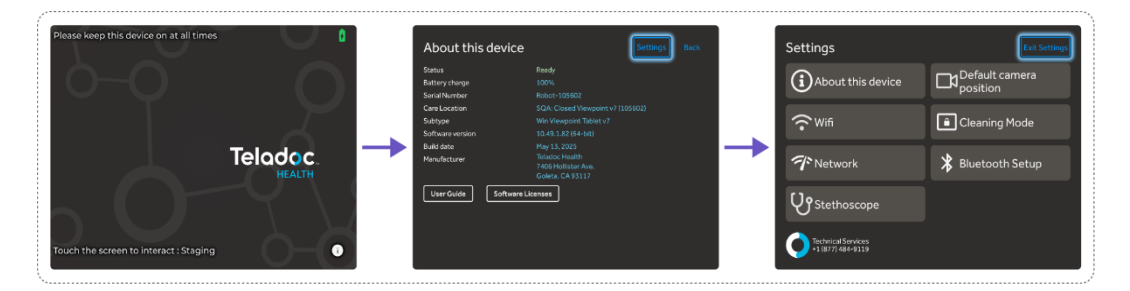

#### Settings

| Settings | Settings                                | Exit Settings              |
|----------|-----------------------------------------|----------------------------|
|          | (i) About this device                   | Default camera<br>position |
|          | Wifi                                    | Cleaning Mode              |
|          | T Network                               | ⊁ Bluetooth Setup          |
|          | UStethoscope                            |                            |
|          | Technical Services<br>+1 (877) 484-9119 |                            |

- About this device technical information on the Tablet.
- Wi-Fi allows user to establish a Wi-Fi connection on the Tablet.
- Network runs a diagnostic of the current network connection.
- Stethoscope select an optional stethoscope (if desired).
- Default camera position preview and adjust the camera image.
- Cleaning Mode turns off the touchscreen to allow cleaning.
- Bluetooth Setup allows user to pair Bluetooth devices with the Tablet.

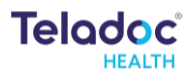

| Wi-Fi                               |                                                                                                    |
|-------------------------------------|----------------------------------------------------------------------------------------------------|
| <b>Wifi</b>                         | <section-header><section-header><section-header><section-header><section-header><section-header><section-header><section-header><section-header><section-header><section-header><section-header><image/><image/><image/><image/><image/></section-header></section-header></section-header></section-header></section-header></section-header></section-header></section-header></section-header></section-header></section-header></section-header> |
| Reset Wi-Fi adapter restarts the de | evice.                                                                                                    |
| Network                             |                                                                                                    |
| The two rk                          | <section-header><section-header><section-header><section-header><section-header><section-header><section-header><section-header><section-header><section-header><section-header><section-header></section-header></section-header></section-header></section-header></section-header></section-header></section-header></section-header></section-header></section-header></section-header></section-header>                                         |
| Run Network Checkup runs and        | displays the results of a test of the device's current network                                                                                                    |

connection after 30 seconds.

- The checkup will automatically run when the screen opens.
- A green checkmark appears for each item that passes the test.
- An orange checkmark appears for any failed item with contact information on how to resolve any issues.

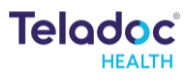

| Stethoscope Setup                                                       |                                                                                                    |
|-------------------------------------------------------------------------|----------------------------------------------------------------------------------------------------|
| UStethoscope                                                            | Stethoscope type<br>None<br>PCP (USB)                                                                    |
| The Stethoscope Setup settings stethoscope during a virtual enco        | screen allows the user to select the optional third-party unter. The Tablet supports USB stethoscope.    |
| Default Camera Position                                                 |                                                                                                    |
| Default camera<br>position                                              | Front Back                                                                                               |
| Device Cleaning Mode                                                    |                                                                                                    |
| Cleaning Mode                                                           | <b>30 seconds</b><br>Cleaning Mode                                                                       |
| When the user taps "Settings > Cle<br>during cleaning. See the "Cleanin | eaning mode", the Tablet screen will lock for 30 seconds<br>g and Maintenance" section for more details. |

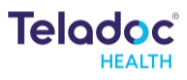

## In Session Audio and Video

### Control Toolbar

When a Virtual Care session is in progress, a toolbar like the one below is displayed.

| ◊ ◀                   |                                                                                                    |  |
|-----------------------|----------------------------------------------------------------------------------------------------|--|
| lcon                  | Function                                                                                                    |  |
|                       | Volume control: Move slider to adjust device's volume.                                                       |  |
| <b>▲</b> × <b>● ●</b> | Mute the local volume by dragging the slider to the left or pressing the left-most speaker icon.             |  |
|                       | Mutes the device's microphone; tap again to unmute.                                                          |  |
|                       | Turn off the camera; tap again to turn it on.                                                                |  |
|                       | The video can be paused by either the remote provider or on the local device.                                |  |
| PIP                   | Toggle the Picture-in-Picture.                                                                               |  |
| End                   | Ends the current remote session. A confirmation box will display before the remote session is ended.         |  |
| ~                     | Toggles the tool bar between show and hide.                                                                  |  |
|                       | Battery charge status is in the upper right-hand corner of the display on the Diagnostic Information screen. |  |
|                       | A lightning bolt indicates the battery is charging.                                                          |  |

### Remote Provider Mute Icons

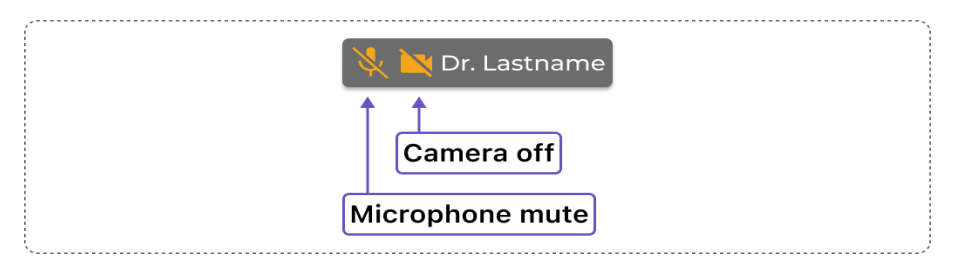

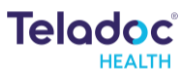

### Tablet Mute Icons

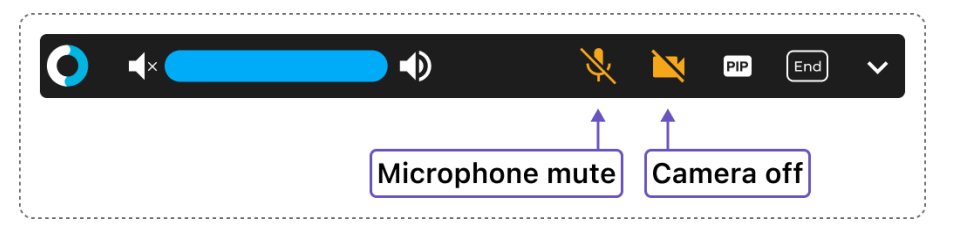

### Error Messages

These text messages may appear in the lower right of the Viewpoint® Tablet's display.

| Message                                                                                        | Explanation                                                                                                    | Action                                                                                                    |
|------------------------------------------------------------------------------------------------|----------------------------------------------------------------------------------------------------|----------------------------------------------------------------------------------------------------|
| "Internet connection<br>failure."<br>"Internet connection<br>slow."                            | Very high round-trip latency at Provider<br>Access or Patient Access Device.<br>Possible cause: poor internal network<br>conditions, low Quality of Service<br>Internet connection or excessive<br>bandwidth usage.                                                                | These error messages<br>represent non-optimal<br>Internet connection<br>conditions. They may<br>happen periodically on<br>many networks under<br>normal conditions.<br>However, if they persist,<br>contact the hospital's IT<br>department. |
| "Internet failure:<br>Severe loss."                                                            | Packets lost. May see jumpy video with<br>lower frame rates at Provider Access or<br>Patient Access Device.<br>Possible cause: poor internal network<br>conditions, low Quality of Service<br>Internet connection or excessive<br>bandwidth usage.                                 |                                                                                                    |
| "Internet failure:<br>Audio lost."                                                             | Packets containing audio data are lost,<br>therefore the user may notice loss of<br>audio at Provider Access or Patient<br>Access Device.<br>Possible cause: poor internal network<br>conditions or low Quality of Service<br>Internet connection or excessive<br>bandwidth usage. |                                                                                                    |
| "Internet failure:<br>Severe loss<br>remotely."<br>"Internet failure:<br>Audio lost remotely." | A problem was detected on the reverse<br>side (i.e., at Provider Access). These<br>messages are shown if a problem is<br>only being detected in one direction.                                                                                                    |                                                                                                    |

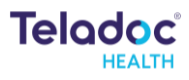

# **Cleaning and Maintenance**

### Device Cleaning

### Pre-cleaning

- Wear gloves.
- On the touchscreen, navigate to Settings and press Cleaning Mode to lock the display for 30 seconds during cleaning.

### **Cleaning instructions**

To clean a Microsoft Surface Pro tablet, use a soft, lint-free cloth dampened with water or a mild, non-abrasive cleaner. Reference: Microsoft Surface Pro Cleaning Guidance

### Maintenance and inspection

The Viewpoint® Tablet contains no user serviceable parts and requires no maintenance. For further information regarding preventive maintenance, maintenance or assistance with troubleshooting, customers should contact Teladoc Health Technical Assistance Center at +1 (877) 484-9119.

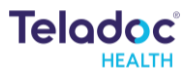

## **Contact Information**

### 24/7 Live Technical Support

1-877-484-9119

### **Email Support**

tac@teladochealth.com

#### Teladoc Health User Manuals

https://solosupport.teladochealth.com

#### Sales & Product Demos

1-805-562-8686

Teladoc Health 7406 Hollister Avenue, Goleta, CA 93117 Ph: +1.805.562.8686

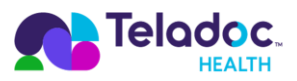

### teladochealth.com | engage@teladochealth.com

Teladoc Health is the global virtual care leader, helping millions of people resolve their healthcare needs with confidence. Together with our clients and partners, we are continually modernizing the healthcare experience and making high-quality healthcare a reality for more people and organizations around the world.

© Teladoc Health, Inc. All rights reserved.